# How to Setup DEFT Remittance Slips

## Overview

DEFT payments are available for use with Macquarie Bank clients. Rest Professional gives you the ability to print a tenant invoice with a DEFT remittance slip for commercial tenants.

This document will cover:

- Prerequisites
- How to Setup DEFT Remittance Slips

### **Prerequisites**

- You must have the Advanced Commercial Module
- You must be a Macquarie Bank client
- DEFT remittance slips can only be used for commercial tenants invoices
- 8 digit tenant codes should be used
- No check digit is to be used for Macquarie Bank

#### Steps

- 1. Go to Other > Utilities > Company Details and click on the General Tab
  - Ensure the bank code is set to **MBL**
- 2. Go to **Other > Utilities > System Options** and click on the **Statements** Tab:
  - Tick print remittance slip
  - Change the from **REST** to **DEFT**

| ansactions Statements                                                                                                    | Statement/Repo                 | rt <b>Im</b> Miscellanecus | Descriptions Reminders                                          |  |  |
|----------------------------------------------------------------------------------------------------|--------------------------------|----------------------------|-----------------------------------------------------------------|--|--|
| Print owner payment detail     Print owner phone/fax nun     Print property address     Print property manager nar     Print property manager nar | s on statement:<br>nbers<br>ne | Show Invoices GS           | T Excl on style 6,7,11<br>I to on style 6/7<br>ngs on statement |  |  |
| Print creditor name Print agent ABN                                                                                                    |                                | Default sort order         | Owner 🔻                                                         |  |  |
| Include period paid column                                                                                                    | 1 Include ten                  | ant invoices with rents    | No tenants 🔹                                                    |  |  |
| Print "due to" instead of "p<br>Show GST inclusive in con                                                                                         | paid to"                       | Print inhand column        | Yes 🗸                                                           |  |  |
| Print future increases on 4                                                                                                    | and 8                          | Print GST summary          | Commercial 🔹                                                    |  |  |
| Tenant Statement/Invoice                                                                                                    |                                |                            |                                                                 |  |  |
| Print a tear off remittance                                                                                                    | DEFT 🔻                         | 🗹 Emailtei<br>🥅 Printem    | nant statements<br>ailed invoice/statement                      |  |  |
| Headers and footers                                                                                                    |                                |                            |                                                                 |  |  |
| Offset for footer                                                                                                    | 0                              | Print header middle        |                                                                 |  |  |
| Offset for header                                                                                                    | 2                              |                            |                                                                 |  |  |
|                                                                                                    | 0 Offset for vacancy report -1 |                            |                                                                 |  |  |
| Offsets for creditor reports                                                                                                    |                                |                            |                                                                 |  |  |
| Offsets for creditor reports<br>Length of page                                                                                                    | 60                             |                            |                                                                 |  |  |
| Offsets for creditor reports<br>Length of page<br>Email owner statements                                                                          | 60                             |                            |                                                                 |  |  |

3. You will get a message to contact Macquarie Bank to go through the setup process. Click **OK** to proceed

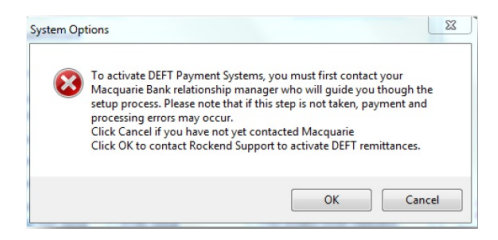

- 4. A response code will be required, please contact Rockend MRI and quote the red number. Enter the response code and click **OK-F12**
- 5. You will be prompted with a message to confirm DEFT remittance for commercial tenants. Click **OK**
- Go to Files > Tenant details and click on the Bank tab and enter the tenant code number or click on allocate if this is setup in your system options to allocate the next available code.

| 🄏 Tenant Details                                                                      |             |  |  |  |
|---------------------------------------------------------------------------------------|-------------|--|--|--|
| Alpha index DAMONM Active                                                             |             |  |  |  |
| Lease name Matt Damon <u>1 2 3</u>                                                    |             |  |  |  |
| General Rental Bank Inspections Renegotiation Notes/Mail/Reminder Invoices Commercial |             |  |  |  |
| Regular cheque details Drawer Branch Branch Branch                                    |             |  |  |  |
| Tenant/Contact Banking Details                                                        |             |  |  |  |
| Matt Damon                                                                            |             |  |  |  |
| Code Number 10001079 Allocate Search                                                  | Action - F1 |  |  |  |
|                                                                                       | Clear - F2  |  |  |  |

7. To view the statement go to **Reports > Tenant > Statement/Invoice printing** or **Commercial Reports** 

## **Rockend Real Estate**

Licensee: Bedrock 1 Chandos Street ST LEONARDS NSW 2065 Tel: (02) 9966 0900 Fax: (02) 9966 0922

Matt Damon Suite 2 / 10 Hudson Street ST LEONARDS NSW 2065 Tenant Tax Invoice Owner: Alec Baldwin ABN: 54678987345

| Regarding:                                              | Matt Damon<br>Suite 2 / 10 Hudson Street<br>ST LEONARDS NSW 2065 |                                                  | Date: 25/10/21<br>Ref: DAM ONM               |                                        |                                                 |  |
|---------------------------------------------------------|------------------------------------------------------------------|--------------------------------------------------|----------------------------------------------|----------------------------------------|-------------------------------------------------|--|
| Manager:                                                | Lex Luthor                                                       |                                                  |                                              | Page: 1                                |                                                 |  |
| Description                                             | Rat                                                              | e For                                            | the Period                                   | Credit                                 | Owing                                           |  |
| NEXT PERIO<br>Rent<br>Plus GST<br>Outgoings<br>Plus GST | D<br>3250.0<br>368.0                                             | DOW1 01/11/21<br>DOM1 01/11/21<br>DUE 01/11/21 I | - 07/11/21<br>- 30/11/21<br>ncludes 345.57 ( | 0.00<br>0.00<br>162.32<br>16.23<br>GST | 3250.00<br>325.00<br>205.68<br>20.57<br>3801.25 |  |

Total Owing Includes 345.57 GST

\$3,801.25

| <b>O</b> <i>D E F T</i>                                                                                               | Rockend Real Estate                                                                                                    |
|----------------------------------------------------------------------------------------------------|----------------------------------------------------------------------------------------------------|
| DEFT Reference Num                                                                                                    | ber Please detach this payment slip and mail with your cheque to:                                                                                 |
| Pay by credit card or registered bank account at www.deft.com.au<br>Payments by credit card will attract a surcharge. | Or phone 1300 30 10 90.     OEFT Payment Systems     GPO Box 4690     SYDNEY NSW 2001     All cheques must be made payable to: Macquarie Bank Ltd |
| () POST billpay                                                                                                    | Payments by Direct Bank Deposit<br>Please use the following details when paying by Direct Bank Deposit:                                           |
| *453 010257576 00100010                                                                                               | III IIIIIIIIIIIIIIIIIIIIIIIIIIIIIIIIII                                                                                                    |
| Please present page intact at any Post Office. Payments may be m                                                      | ade by cash, cheque or EFTPOS.<br>It is important that the Lodgement Ref number above is used in the                                              |
| Biller Code: 96503                                                                                                    | lodgement reference field of your electronic file or funds transfer<br>system so that your payment can be identified.                             |
| Ref: 10257576 100010796                                                                                               |                                                                                                    |
| Contact your participating bank, credit union or building society to m                                                | hake payment directly from your Total due: \$ 3,801.25                                                                                            |

25/10/2021 2:37 pm AEDT